# ا عارج ELAM تي طمنلا ةدحول ال ELAM عارج Module

# المحتويات

<u>المقدمة</u> طوبولوجيا تحديد محرك إعادة توجيه الدخول تكوين المشغل بدء الالتقاط ترجمة النتائج تحقق إضافي

#### المقدمة

يصف هذا المستند الخطوات المستخدمة لإجراء ELAM على وحدة Cisco Nexus 7000 (N7K) F2، ويشرح أكثر المخرجات صلة، ويصف كيفية تفسير النتائج.

**تلميح**: ارجع إلى وثيقة <u>نظرة عامة على ELAM</u> للحصول على نظرة عامة على ELAM.

## طوبولوجيا

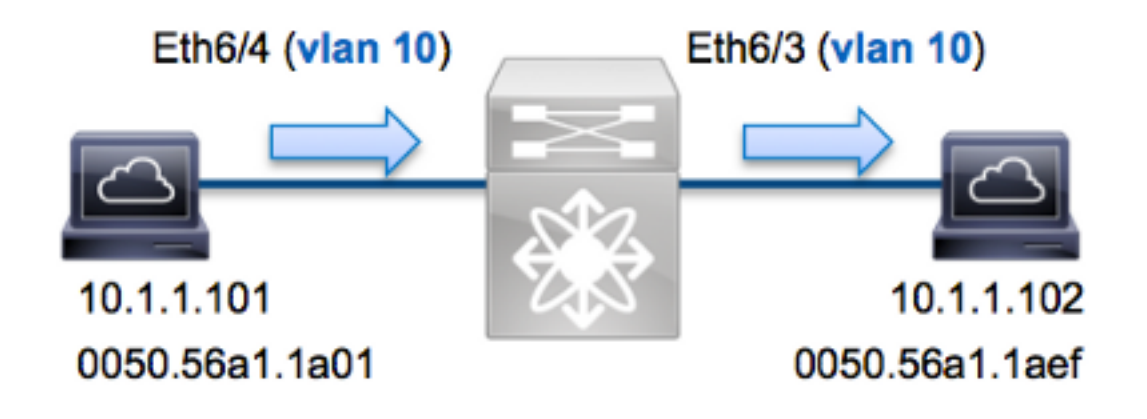

في هذا المثال، يرسل مضيف على شبكة VLAN رقم 10 (10.1.1.1 بعنوان MAC 0050.56a1.1a01)، ميناء 4/ETH6 طلب بروتوكول رسائل التحكم في الإنترنت (ICMP) إلى مضيف يكون أيضا على شبكة VLAN رقم 10 (10.1.1.102 مع عنوان MAC 0050.56a1.1aef)، منفذ ETH6/3. يتم إستخدام ELAM لالتقاط هذا الإطار الواحد من 10.1.1.101 إلى 10.1.1.102. من المهم أن نتذكر أن ELAM يسمح لك بالتقاط إطار واحد فقط.

لتنفيذ ELAM على N7K، يجب أولا الاتصال بالوحدة النمطية المناسبة (يتطلب هذا امتياز إدارة الشبكة):

N7K# attach module 6 ... Attaching to module 6 '.\$' To exit type 'exit', to abort type module-6#

#### تحديد محرك إعادة توجيه الدخول

يتوقع حركة مرور أن يدخل المفتاح على ميناء **ETH6/4**. عندما تقوم بفحص الوحدات النمطية في النظام، سترى أن **الوحدة النمطية 6** هي وحدة F2. من المهم تذكر أن N7K يتم توزيعها بالكامل، وأن الوحدات النمطية، وليس المشرف، تتخذ قرارات إعادة التوجيه لحركة مرور مستوى البيانات.

تحتوي N7K F2 على FEs 12 لكل وحدة نمطية، لذلك يجب عليك تحديد ASIC **Clipper** الذي يتم إستخدامه ل FE على المنفذ **ETH6/4**. أدخل هذا الأمر للتحقق من:

> module-6# show hardware internal dev-port-map \_\_\_\_\_ CARD\_TYPE: 48 port 10G Front Panel ports:48< \_\_\_\_\_ Dev role :Device name Abbr num\_inst \_\_\_\_\_ DEV\_LAYER\_2\_LOOKUP Clipper FWD **L2LKP** 12< -----+ -----+++FRONT PANEL PORT TO ASIC INSTANCE MAP+++-----------++ -----+ FP port | PHYS | MAC\_0 | L2LKP | L3LKP | QUEUE | SWICHF 0 0 0 ^ 0 0 0 0 0 0 0 3 0 0 4 في الإنتاج، أنت يستطيع رأيت أن ميناء ETH6/4 على Clipper (L2LKP) مثيل 0.

> > module-6# elam asic clipper instance 0
> > module-6(clipper-elam)# layer2
> > #(module-6(clipper-l2-elam

تكوين المشغل

يدعم ASIC **Clipper** مشغلات ELAM لأنواع متعددة من الإطارات. يجب أن يتوافق مشغل ELAM مع نوع الإطار. إذا كان الإطار هو إطار IPv4، فيجب أن يكون المشغل أيضا IPv4. لا يتم التقاط إطار IPv4 باستخدام مشغل *آخر*. وينطبق نفس المنطق على IPv6.

يدعم ASIC **Clipper** أنواع الإطارات التالية:

```
? module-6(clipper-l2-elam)# trigger dbus
arp ARP Frame Format
fc Fc hdr Frame Format
ipv4 IPV4 Frame Format
ipv6 IPV6 Frame Format
other L2 hdr Frame Format
pup PUP Frame Format
rarp Rarp hdr Frame Format
valid On valid packet
.ELAM فتلا العديد من الخيارات المتوفرة ل ELAM في الوحدة F2
```

على سبيل المثال، يتم التقاط الإطار بناء على عناوين IPv4 المصدر والوجهة، لذلك يتم تحديد تلك القيم فقط.

يتطلب **Clipper** تعيين المشغلات ل DBUS و RBUS. وهذا يختلف عن الوحدات النمطية من السلسلة M، بسبب عدم وجود متطلبات تقضي بتحديد مثيل مخزن الحزم المؤقت (PB). يعمل هذا على تبسيط مشغل RBUS.

هنا مشغل DBUS:

```
module-6(clipper-l2-elam)# trigger dbus ipv4 ingress if source-ipv4-address
destination-ipv4-address 10.1.1.102 10.1.1.101
هنا مشغل RBUS:
```

module-6(clipper-l2-elam)# trigger rbus ingress if trig

#### بدء الالتقاط

الآن أن المدخل FE انتقيت وقمت بتكوين المشغل، أنت يستطيع بدأت الالتقاط:

module-6(clipper-l2-elam)# start للتحقق من حالة ELAM، أدخل الأمر status:

module-6(clipper-12-elam)# status ELAM instance 0: L2 DBUS Configuration: trigger dbus ipv4 ingress if source-ipv4-address 10.1.1.101 destination-ipv4-address 10.1.1.102 L2 DBUS Armed ELAM instance 0: L2 RBUS Configuration: trigger rbus ingress if trig L2 RBUS Armed :Triggered على أنها ELAM ELAM address reads module-6(clipper-l2-elam)# status ELAM instance 0: L2 DBUS Configuration: trigger dbus ipv4 ingress if source-ipv4-address 10.1.1.101 destination-ipv4-address 10.1.1.102 L2 DBUS Triggered ELAM instance 0: L2 RBUS Configuration: trigger rbus ingress if trig L2 RBUS Triggered

### ترجمة النتائج

لعرض نتائج ELAM، أدخل أوامر show dbus وshow rbus. فيما يلي مقتطف من بيانات ELAM الأكثر صلة بهذا المثال (تم حذف بعض المخرجات):

|                                         |                                       | module-6(          | clipper-l2-elam)# <b>sho</b> | w dbus   |
|-----------------------------------------|---------------------------------------|--------------------|------------------------------|----------|
|                                         | L2 DBUS C                             | CONTENT - IPV4 P   | <br>ACKET                    |          |
|                                         |                                       | 0                  | doctination index            | · · · ·  |
| SOUL SOUL                               | rce-index :                           | 0x3                | bundle-port                  | • 0x0    |
| seq                                     | uence-number :                        | 0x3f               | vl                           | : 0x0    |
|                                         |                                       |                    |                              |          |
|                                         |                                       | sour               | ce-ipv4-address: <b>10.1</b> | .1.101   |
|                                         |                                       | destinati          | on-ipv4-address: <b>10.1</b> | .1.102   |
|                                         |                                       | destination-       | mac-address: 0050.56a        | 1.1aef   |
|                                         |                                       | source-i           | mac-address: 0050.56a        | 1.1a01   |
|                                         |                                       |                    |                              |          |
|                                         |                                       | module-6(c         | lipper-l2-elam)# <b>sho</b>  | w rbus   |
|                                         | т.?                                   | PRUS INCRESS CO    |                              |          |
|                                         | عت<br>                                |                    |                              |          |
| 12-rl                                   | ous-trigger :                         | 0x1                | sequence-number              | : 0x3f   |
| di-:                                    | ltl-index :                           | 0x2                | l3-multicast-di              | : 0x0    |
| sou                                     | rce-index :                           | 0x3                | vlan-id                      | : 0xa    |
| <b>قم 10 (شبكة VLAN: 0xa</b> ) باستخدام | ِ علی شبکة VLAN ر                     | ل من إستلام الإطار | ت DBUS، يمكنك التحقق         | مع بيانا |
| 0050.56a1.1a. يمكنك أيضا أن ترى أن هذا  | نوان MAC للوجهة ef                    | 0050.56a1.1 وعناً  | MAC للمصدر بقيمة <b>a01</b>  | عنوان :  |
| .10.1                                   | رِيَّة جيهها الى 1.10 <mark>2.</mark> | 10.1.1.101، ويَتم  | IPv يتم الحصول عليه من       | اطاًر 4  |
|                                         |                                       |                    |                              | •        |

**تلميح**: هناك العديد من الحقول المفيدة الأخرى التي لم يتم تضمينها في هذا الإخراج، مثل قيمة نوع الخدمة (ToS)، وعلامات IP، وطول IP، وطول إطار L2.

دخلت in order to دققت على أي ميناء الإطار يكون إستلمت، **ال src\_index** أمر (المصدر محلي هدف منطق (LTL)). دخلت هذا أمر in order to عينت LTL إلى ميناء أو مجموعة الميناء ل N7K:

Type LTL PHY\_PORT Eth6/4 Fth6/4 Eth6/4 تظهر المخرجات أن **فهرس مصدر** من 0x3 يترجم أن يدير ETH6/4. هذا يؤكد أن الإطار إستلمت على ميناء ETH6/4. مع **ال rbus معطيات**، أنت يستطيع دققت أن الإطار يحول على VLAN 10 (vlan-id: 0xa). وبالإضافة إلى ذلك، أنت يستطيع أكدت المخرج ميناء من di-ItI-index (غاية LTL):

PHY\_PORT Eth6/3

تظهر المخرجات أن **فهرس di-Itl** من 0x2 يترجم أن يدير ETH6/3. هذا يؤكد أن الإطار يتم تحويلها من ميناء ETH6/3.

# تحقق إضافي

دخلت in order to دققت كيف المفتاح يعين ال LTL بركة، **العرض نظام داخلي عملية تحديد معلومات Itl-منطقة** أمر. الإنتاج من هذا أمر مفيد in order to فهمت الغاية من LTL إن لا يكون هو مطابق إلى ميناء طبيعي. والمثال الجيد على ذلك هو LTL **drop**:

> N7K# show system internal pixm info ltl 0x11a0 0x11a0 is not configured

|                     | N7K# <b>s</b> | show  | system   | internal  | pixm info  | ltl  | -region |
|---------------------|---------------|-------|----------|-----------|------------|------|---------|
| LTL POOL            | TYPE          |       |          |           | SIZE       |      | RANGE   |
|                     | =======       |       | =======  |           | =========  | ==== | ======  |
| DCE/FC Pool         |               |       |          | 1024      | 0x000      | 0 to | 0x03ff  |
| SUP Inband LTL      |               |       |          | 32        | 0x040      | 0 to | 0x041f  |
| MD Flood            | LTL           |       |          |           | 1          |      | 0x0420  |
| Central R           | L/W           |       |          |           | 1          |      | 0x0421  |
| UCAST Pool          |               |       |          | 1536      | 0x042      | 2 to | 0x0a21  |
| PC Pool             |               |       |          | 1720      | 0x0a2      | 2 to | 0x10d9  |
| LC CPU Pool         |               |       |          | 32        | 0x115      | 2 to | 0x1171  |
| EARL Pool           |               |       |          | 72        | 0x10d      | a to | 0x1121  |
| SPAN Pool           |               |       |          | 48        | 0x112      | 2 to | 0x1151  |
| UCAST VDC Use Pool  |               |       |          | 16        | 0x117      | 2 to | 0x1181  |
| UCAST Generic Pool  |               |       |          | 30        | 0x118      | 2 to | 0x119f  |
| LISP Pool           |               |       |          | 4         | 0x119      | 8 to | 0x119b  |
| Invalid SI          |               |       |          | 1         | 0x119      | c to | 0x119c  |
| ESPAN SI            |               |       |          | 1         | 0x119      | d to | 0x119d  |
| Recirc SI           |               |       |          | 1         | 0x119      | e to | 0x119e  |
| Drop DI             |               |       |          | 2         | 0x119f     | to   | 0x11a0  |
| UCAST (L3_SVI_SI) R | legion        |       |          | 31        | 0x11a      | 1 to | 0x11bf  |
| UCAST (Fe           | x/GPC/S       | SVI-E | IS)      | 3648      | 0x11c      | 0 to | 0x1fff  |
| UCAST Reserved for  | Future        | Use   | Region   | 2048      | 0x200      | 0 to | 0x27ff  |
|                     | => UCAS       | ST MC | CAST BOU | JNDARY <= | ========== | ==== | ======= |
| VDC OMF Pool        |               | -     |          | 32        | 0x280      | 0 to | 0x281f  |

ةمجرتاا مذه لوح

تمجرت Cisco تايان تايانق تال نم قعومجم مادختساب دنتسمل اذه Cisco تمجرت ملاعل العامي عيمج يف نيم دختسمل لمعد يوتحم ميدقت لقيرشبل و امك ققيقد نوكت نل قيل قمجرت لضفاً نأ قظعالم يجرُي .قصاخل امهتغلب Cisco ياخت .فرتحم مجرتم اممدقي يتل القيفارت عال قمجرت اعم ل احل اوه يل إ أم اد عوجرل اب يصوُتو تامجرت الاذة ققد نع اهتي لوئسم Systems الما يا إ أم الا عنه يل الان الانتيام الال الانتيال الانت الما